## **RETTIFICA PRATICA DI CERTIFICATO DI ORIGINE**

Istruzioni alla compilazione

Quando la pratica di certificato di origine viene posta in rettifica dallo sportello camerale, l'utente riceve una notifica dall'indirizzo mail <u>sportello.pratiche@infocamere.it</u> all'indirizzo mail comunicato in fase di registrazione dell'impresa sul portale Telemaco; contemporaneamente la pratica viene resa disponibile nella sezione DA RETTIFICARE all'interno del programma informatico Cert'O.

| Ricerca pratiche   Filtro: nessun filtro     Filtro: nessun filtro     Valore: Cerca                                 | elemento trov<br>odice Pratica | <u>Tipo Pratica</u> | Codice Fiscale | <u>Denominazione</u> | Sportello | <u>Aperta</u> | mittente          | istruttoria |
|----------------------------------------------------------------------------------------------------|--------------------------------|---------------------|----------------|----------------------|-----------|---------------|-------------------|-------------|
| Ricerca pratiche     Filtro: nessun filtro       Valore: Cerca     ista pratiche da rettificare:   elemento trovato. | elemento trov                  |                     |                |                      |           |               | A construction of | Ol-1-       |
| Ricerca pratiche Filtro: v Valore: Cerca Lista pratiche da rettificare:                                              |                                | vato.               |                |                      |           |               |                   |             |
| Ricerca pratiche                                                                                                    | ista pratich                   | e da rettificare:   |                |                      |           |               |                   |             |
| ticerca pratiche                                                                                                    |                                |                     |                |                      |           |               |                   |             |
| licerca pratiche                                                                                                    | iltro: nes                     | sun filtro 🗸        |                | Valore:              |           | Cerca         |                   |             |
|                                                                                                    | licerca prati                  | che                 |                |                      |           |               |                   |             |
|                                                                                                    |                                |                     |                |                      |           |               |                   |             |
|                                                                                                    |                                |                     |                |                      |           |               |                   |             |

Dalla colonna CODICE PRATICA selezionare la pratica di interesse.

La motivazione della richiesta di rettifica è consultabile nel riquadro ANNOTAZIONI INSERITE DALLA CAMERA DI COMMERCIO.

Nel caso in cui fosse necessario intervenire sul contenuto del modello base del certificato di origine, cliccare sul tasto RETTIFICA MODELLO BASE presente all'interno del riquadro INFORMAZIONI RELATIVE ALL'ISTRUTTORIA DELLA PRATICA.

Dopo aver modificato il contenuto delle caselle del modello base, scaricare quest'ultimo e firmarlo digitalmente nel formato .p7m.

| Home         Crea Modello         Nuova         Da Inviare         Da Rettificare         Inviate         Storico                                                                                                    |  |  |  |  |  |  |
|----------------------------------------------------------------------------------------------------|--|--|--|--|--|--|
| <u>Allega</u>   <u>Annotazioni</u>   <u>Trasmetti Rettifica</u>       <u>Distinta</u>   <u>Indietro</u>                                                                                                    |  |  |  |  |  |  |
| Scheda dettaglio pratica di tipo                                                                                                    |  |  |  |  |  |  |
| Dati Impresa / Mittente                                                                                                    |  |  |  |  |  |  |
| Denominazione:<br>Codice Fiscale:<br>Mittente:                                                                                                    |  |  |  |  |  |  |
| Informazioni relative al solo invio della pratica                                                                                                    |  |  |  |  |  |  |
| Aperta in data: 25-01-2024 11:54<br>Spedita in data: 25-01-2024 11:55<br>Protocollo: 111900-GENERALE-0001096 del: 25-01-2024<br>Sportello destinazione: <u>CCIAA di VENEZIA ROVIGO - Sportello Certificazioni per l'Estero</u><br>Sede distaccata: Sede di Mestre<br>Stato dell'invio: Inviata con successo |  |  |  |  |  |  |
| Informazioni relative all'istruttoria della pratica                                                                                                    |  |  |  |  |  |  |
| Stato istruttoria: Richiesta rettifica modello base in data: 25-01-2024 12:01       Rettifica Modello Base         Modifica modello base           Scegli file       Nessun file selezionato                                                                                                    |  |  |  |  |  |  |
| Annotazioni inserite dalla Camera di Commercio                                                                                                    |  |  |  |  |  |  |
| Rettifica di prova                                                                                                    |  |  |  |  |  |  |

Una volta firmato digitalmente, il modello base andrà ricaricato sulla pratica tramite i tasti SCEGLI FILE e CARICA NUOVO MODELLO BASE.

Nel caso in cui la richiesta di rettifica si dovesse completare allegando documenti aggiuntivi, questi ultimi andranno caricati con il tasto ALLEGA presente in capo alla schermata.

Ricordiamo che alla pratica è possibile solo aggiungere allegati e non rimuovere documenti già uniti alla stessa in fase di invio.

Qualora fosse necessario allegare nuovamente la fattura di esportazione, il file dovrà essere rinominato.

L'istruttoria terminerà cliccando sul tasto TRASMETTI RETTIFICA; in questo modo la rettifica giungerà correttamente allo sportello camerale.

| Allega Annotazioni   Trasmetti Rettifica                                                | <u>Distinta</u>   <u>Indietro</u> |  |  |  |  |  |  |
|-----------------------------------------------------------------------------------------|-----------------------------------|--|--|--|--|--|--|
|                                                                                         |                                   |  |  |  |  |  |  |
| Scheda dettaglio pratica di tipo                                                        |                                   |  |  |  |  |  |  |
| Dati Impresa / Mittente                                                                 |                                   |  |  |  |  |  |  |
| Denominazione:                                                                          |                                   |  |  |  |  |  |  |
| Codice Fiscale:                                                                         |                                   |  |  |  |  |  |  |
| Mittente:                                                                               |                                   |  |  |  |  |  |  |
| Informazioni relative al solo invio della pratica                                       |                                   |  |  |  |  |  |  |
| Aperta in data: 25-01-2024 11:54                                                        |                                   |  |  |  |  |  |  |
| Spedita in data: 25-01-2024 11:55                                                       |                                   |  |  |  |  |  |  |
| Protocollo: 111900-GENERALE-0001096 del: 25-01-2024                                     |                                   |  |  |  |  |  |  |
| Sportello destinazione: CCIAA di VENEZIA ROVIGO - Sportello Certificazioni per l'Estero |                                   |  |  |  |  |  |  |
| Sede distaccata: Sede di Mestre                                                         |                                   |  |  |  |  |  |  |
|                                                                                         |                                   |  |  |  |  |  |  |
| Stato dell'invio: Inviata con successo                                                  |                                   |  |  |  |  |  |  |
| Informazioni relative all'istruttoria della pratica                                     |                                   |  |  |  |  |  |  |
| Stato istruttoria: Richiesta rettifica modello base in data: 25-01-2024 12:01           | tifica Modello Base               |  |  |  |  |  |  |
| Modifica modello base 🥝                                                                 |                                   |  |  |  |  |  |  |
| Scegli file VE_3759768-24.xml.p7m                                                       | ca nuovo modello base             |  |  |  |  |  |  |

Contatti Ufficio Certificazioni Estero Sede di Mestre: 041/2576630-31-39 Sede di Rovigo: 0425/0426407 email: certificazioni.estero@dl.camcom.it